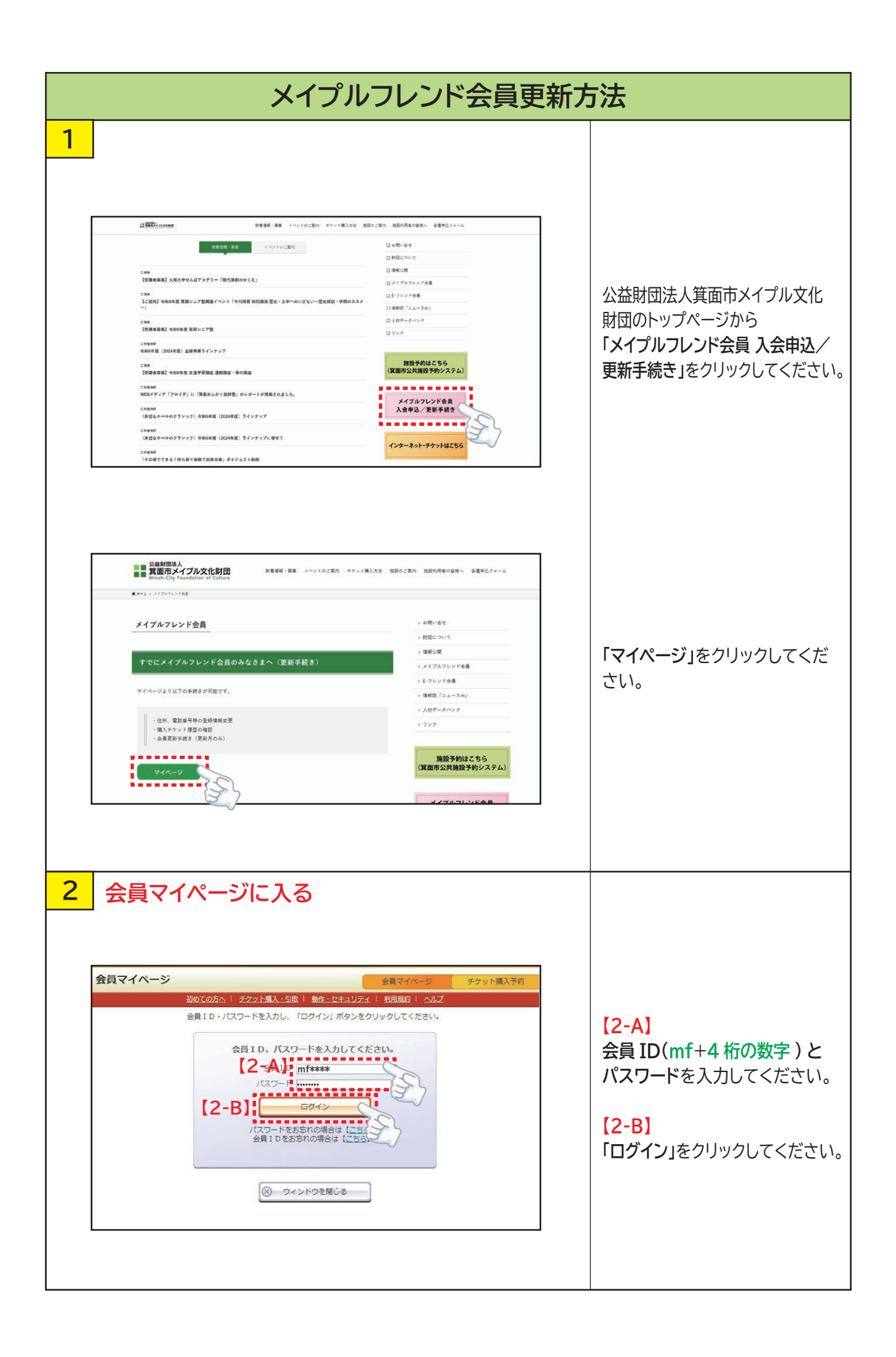

| 3 会員の更新をする         第単マイトージ       アンドレージ         アクリアン・レージ       アンドレージ         アクリアン・レージ       アクリアン・レージ         アクリアン・レージ       アクリアン・レージ         アクリアン・レージ       アクリアン・レージ         アクリアン・レージ       アクリアン・レージ         アクリアン・レージ       アクリアン・レージ         アクリアン・レージ       アクリアン・レージ         アクリアン・レージ       アクリアン・レージ         アクリアン・レージ       アクリアン・レージ         アクリアン・アクリアン・レージ       アクリアン・レージ         アクリアン・アクリアン・アクリアン                                                                                                    |                                                                                                    | メイプルフレンド会員更                                                               | 新方法              |
|----------------------------------------------------------------------------------------------------|----------------------------------------------------------------------------------------------------|---------------------------------------------------------------------------|------------------|
| Image: Contract of the contract of the contrac                        | 3 会員の更                                                                                                    |                                                                           |                  |
| ▲¥74/4-9       ●************************************                                                                                                    |                                                                                                    |                                                                           | _                |
| Image: Source: Source:                        | 会員マイページ                                                                                                    | チケット購入予約 ログアウト<br>初めての方へ   チケット購入・引取   動作・セキュリティ   利用用約   ヘルプ             |                  |
| The Section of the Section of the Sectin of the Section of the Section of the Section of the Section o | メイプルフレンド会員 mf*****: メイブル 花                                                                                      | 子様                                                                        |                  |
| Image: Section and the section and the section                        | 何効期限:2026年1月3<br>ご希望のメニュー                                                                                       | 1日(工)<br>ボタンをクリックしてください。                                                  |                  |
| Substance                                                                                                    | 会員手続き                                                                                                    | に関するメニュー                                                                  |                  |
| Image: Number of the set of the set of the se                        | 有効期限更                                                                                                    | 新有效期限更新                                                                   |                  |
|                                                                                                    | 有効期限の更新                                                                                                    | 伸し込みを受付します。 <b>有効期限:2026年1月31日</b> (1                                     |                  |
| 「有効期限更新」をクリックしてください。         「日本日本10年 生産(10年)         「日本日本10年 生産(10年)         「日本日本10年 日本10年)         「日本日本10年 日本10年)         「日本日本10年 日本10年)         「日本日本10年 日本10年)         「日本日本10年 日本10年)         「日本日本10年 日本10年)         「日本10年 日本10年)         「日本日本10年)         「日本日本10年)         「日本日本10年)         「日本10年)         「日本10年)         「日本10年)       「日本10年)         「日本10年)       「日本10年)         「日本10年)       「日本10年)         「日本10年)       「日本10年)         「日本10年)                                                                                                    | 野独山交亦                                                                                                    |                                                                           |                  |
| ●「現職務(名)(金)(金)(金)(金)(金)(金)(金)(金)(金)(金)(金)(金)(金)                                                                                                    | 豆球内吞发!                                                                                                    |                                                                           | 「有効期限更新」をクリックしてく |
| ● 現現時/名会         ・ 出日に以外気灯によす。         ・ 「ケットケラド・通知度な話をまませに以外気がによす。         ・ 「ケットケラド・通知度な話をできず。         ・ 」         ・ 」         ・ 」                                                                                                    | 登録内容の確認                                                                                                    | <ul> <li>・変更が可能です。</li> </ul>                                             | ださい。             |
| ・ ・・・・・・・・・・・・・・・・・・・・・・・・・・・                                                                                                    | 登録取消/)                                                                                                    | ■ 登録取消/退会 ④                                                               |                  |
| 「クットを取り、泉山風を開設」 デロ・泉山風田田区 ()         ゲット・ウボり・泉山風を開設できます。         「日本りつたいのは・根田田県を開設できます。         () つつつトマロ         40         方式へたった         「クットの方法を選択する」         「クットの方法を選択する」         「クットの方法を選択する」         「クット国人等」のつつトマロ         「日本の中山方法を選択する」         「日本の「クットロス」」 () つつつトマロ         「日本の「アレーン」」 () つつつトマロ         「日本の「アレーン」 () つつつトマロ         「日本の「日本の」」 () つっしての」         「日本の「日本の」」 () つっしての」         「日本の」 () 小しい、「日本の」 () 小しい、「日本の」         「日本の」 () 小しい、「日本の」 () 小しい、「日本の」         「日本の」 () 小しい、「日本の」 () 小しい、「日本の」         「日本の」 () 小しい、「日本の」 () 小しい、「日本の」         「日本の」 () 小しい、「日本の」 () 小しい、「日本の」         「日本の」 () 小しい、「日本の」         「日本の」 () 小しい、「日本の」         「日本の」 () 小しい、「日本の」         「日本の」 () 小しい、「日本の」         「日本の」 () 小しい、「日本の」         「日本の」 () 小しい、「日本の」         「日本の」 () 小しい、「日本の」         「日本の」 () 小しい、「日本の」         「日本の」 () 小しい、「日本の」         「日本の」 () 小しい、「日本の」         「日本の」 () 小しい、「日本の」         「日本の」 () 小しい、「日本の」         「日本の」 () 小しい、         「日本の」 () 小しい、         「日本の」 () 小しい、         「日本の」 () 小しい、         「日本の」 () 小しい、                                                                                                    | 会員登録の取消                                                                                                    | ・退会申し込みを受付します。                                                            |                  |
| チクットやお・振入園屋催記       (************************************                                                                                                    | Et whe                                                                                                    | 問するメニュー                                                                   |                  |
| ・・・・・・・・・・・・・・・・・・・・・・・・・・・・・・・・・・・・                                                                                                    | J back                                                                                                    |                                                                           |                  |
| アクソトの方的: 単規規題を継載できま、         単型学的の申込内容: 地超規題を継載できま、         ・         ・         ・         ・         ・         ・         ・         ・         ・         ・         ・         ・         ・         ・         ・         ・         ・         ・         ・         ・         ・         ・         ・         ・         ・         ・         ・         ・         ・         ・         ・         ・         ・         ・         ・         ・         ・         ・         ・         ・         ・         ・         ・         ・         ・         ・         ・         ・         ・         ・         ・         ・         ・                                                                                                    | テクット予                                                                                                    |                                                                           |                  |
| ・ ・ ・ ・ ・ ・ ・ ・ ・ ・ ・ ・ ・ ・ ・                                                                                                    | チケットの予約                                                                                                    | <ul> <li>購入履歴を確認できます。</li> </ul>                                          |                  |
| (日本市)         (日本市)                                                                                                    | 抽選予約内                                                                                                    | 容・結果確認 申込内容・結果確認 😔                                                        |                  |
| COTPONE      COTPONE      COTPONE   | 抽選予約の申込                                                                                                    | 内容・抽選結果を確認できます。                                                           |                  |
| 4<br>5<br>5<br>5<br>5<br>5<br>5<br>5<br>5<br>5<br>5<br>5<br>5<br>5                                                                                                    |                                                                                                    |                                                                           |                  |
| 4       支払い方法を選択する         タロントは、そのしまると、       アクトは、年)         シロンクト       アクトは、年)         シロンクト       アクトは、年)         シロンクト       アクトは、年)         シロンクト       アクトは、年)         シロンクト       アクトは、年)         シロンクト       アクトは、年)         アクトは、年)       アクトは、年)         アクトは、キ)       アクトは、キ)         アクトは、キ)       アクトは、キ)         アクトは、キ)       アクトは、キ)         アクトは、キ)       アクトは、キ)         アクトは、キ)       アクトは、キ)         アクトは、キ)       アクトは、キ)         アクトは、ホットは、キ)       アクトは、キ)         アクリー・       アクトは、キ)         アクリー・       アクリー・         アクリー・       アクリー・ <td< td=""><td></td><td></td><td></td></td<>                                                                                                    |                                                                                                    |                                                                           |                  |
| BXCODCA   F2421月&13U       MARK EXALUST       MARK EXALUST                                                                                                    | 会員マイページ                                                                                                    |                                                                           |                  |
|                                                                                                    | メイブルフレンド会員<br>mf**** : メイブル 花子<br>有効期限 : 2026年1月31                                                              | 初めての方へ   チケット購入・引取   動作・セキュリティ   利用規約   ヘルプ<br>・様<br>日(士)                 |                  |
|                                                                                                    |                                                                                                    |                                                                           |                  |
| 会費支払方法を避用して、「次へ進む」       ()         ()       申し込みを中止する       ()         ()       申し込みを中止する       ()         ()       申し込みを中止する       ()         ()       日       ()         ()       ()       ()         ()       ()       ()         ()       ()       ()         ()       ()       ()         ()       ()       ()         ()       ()       ()         ()       ()       ()         ()       ()       ()         ()       ()       ()         ()       ()       ()         ()       ()       ()         ()       ()       ()         ()       ()       ()         ()       ()       ()         ()       ()       ()         ()       ()       ()         ()       ()       ()         ()       ()       ()         ()       ()       ()         ()       ()       ()         ()       ()       ()         ()       ()       ()         ()       () <td></td> <td>中になるが必要的目的ななが、中になるが分替確認。一般の形的形式和文字で</td> <td></td>                                                                                                    |                                                                                                    | 中になるが必要的目的ななが、中になるが分替確認。一般の形的形式和文字で                                       |                  |
|                                                                                                    | 会費支払方法を選択                                                                                                    | して、「次へ進む」ボタンをクリックしてください。                                                  |                  |
| 会員情報       メイブルフレンド会員       【5-A】         会費       会費:1,000円申込手数料: ※支払方法による       ご希望される支払方法をクリック         会員       が「****       してください。         会員名       メイブル バナコ       【5-B】                                                                                                    | 0                                                                                                    | 申し込みを中止する 次へ進む 😣                                                          |                  |
| 会員名称       メイブルフレンド会員       ご希望される支払方法をクリック         会員       の町(*****)       ご希望される支払方法をクリック         会員名       メイブル 花子       してください。         会員名カナ       メイブル ハナコ       【5-B】                                                                                                    | 会員情報                                                                                                    |                                                                           | [5-A]            |
| 会費     会費:1,000円 申込手数料: ※支払方法による     こうりませいのストムリカムをリイリノノ       会員1D     mf****       会員名     メイブル 花子       会員名カナ     メイブル リナコ       有効時限     2026年1月31日(土)                                                                                                    | 会員名称                                                                                                    | メイプルフレンド会員                                                                | ご希望される支払方法をクリック  |
| 本目10     mm****       会員名     メイブル 花子       会員名かታ     メイブル ハナコ       有効時限     2026年1月31日(土)         (5-B)                                                                                                    | 会費                                                                                                    | 会費:1,000円 申込手数料: ※支払方法による                                                 |                  |
| 会員名カナ     メイブル ハナコ       有効時限     2026年1月31日(土)   [5-B]                                                                                                    | 会員ID                                                                                                    | mi****<br>メイブル                                                            | してくたこい。          |
| 有効時限 2026年1月31日(土) 【5-B】                                                                                                    | 会員名カナ                                                                                                    | メイブルノリコ                                                                   |                  |
|                                                                                                    | 有効期限                                                                                                    | 2026年1月31日(土)                                                             | [5-B]            |
|                                                                                                    | 申込手数料: OF                                                                                                    |                                                                           |                  |
|                                                                                                    | ○ セブン・イレブ                                                                                                    |                                                                           |                  |
| 申込手数料:0円<br>○ セブン-イレブン                                                                                                    |                                                                                                    | 有効期限までにお支払ください。                                                           |                  |
| 申込手数料:0円     VISA monopoly       〇 セブン・イレブン     有効期限までにお支払ください。                                                                                                    | The second second second second second second second second second second second second second second second se |                                                                           | 1                |
| 申込手数料:0円     VISA        ・セブン・イレブン     ・       ・     おが崩脱までにお支払ください。       へ力が確認できた約点で有効崩脱が更新されます。                                                                                                    | 中31年数111-1                                                                                                    | 入金が確認できた時点で有効期限が更新されます。<br>55円                                            |                  |
| 申込手数料:0円     いいい (100)       ・セブン・イレブン     「         が)所限までにお支払ください、         、         、         九会が確認できた時点で有効時限が更新されます。        申込手数料:165円     【5-B】                                                                                                    | <b>1</b> 6                                                                                                    | 入金が確認できた時点で有効期限が更新されます。<br>55円 【5-B】                                      |                  |
| 申込手数料:0円       VISA ()         ・セブン・イレブン       行効期限までにお支払ください、         ・シンゴイレブン       行効期限までにお支払ください、         ・シンゴイレブン       行効期限までにお支払ください、         ・シンゴイレブン       「         ・シンゴイレブン       「         ・シンゴイレブン       「         ・シンゴイレブン       「         ・シンゴイレブン       「         ・シンゴイレブン       「         ・シンゴイレジン       「         ・シンゴイレジン       「         ・シンゴイレジン       「         ・シンゴイレジン       「         ・シンゴイレジン       「         ・シンゴイレジン       「         ・シンゴイレジン       「         ・シンゴイレジン       「         ・シンゴイレジン       ・         ・シンゴイレジン       ・         ・シンゴイレジン       ・         ・       ・         ・       ・         ・       ・         ・       ・         ・       ・         ・       ・         ・       ・         ・       ・         ・       ・         ・       ・         ・       ・         ・       ・         ・       ・         ・ <t< td=""><td>1000日<br/>中込手数料: 10</td><td>入金が確認できた時点で有効期限が更新されます。           55円           (5-B)           申し込みを中止する</td><td></td></t<>                                                                                                    | 1000日<br>中込手数料: 10                                                                                              | 入金が確認できた時点で有効期限が更新されます。           55円           (5-B)           申し込みを中止する |                  |
| 申込手数料:0円       いSA 画の         ・セブン・イレブン       有効期限までにお支払ください。<br>入金が確認できた時点で有効期間が更新されます。         申込手数料:165円       【5-B】         ・・・・・・・・・・・・・・・・・・・・・・・・・・・・・・・・・・・・                                                                                                    | 中込手数料: 1(<br>@                                                                                                  | 入金が確認できた時点で有効期限が受新されます。           55円           【5-B】           申し込みを中止する |                  |

|             | メイプルフレンド会員更新方法                                                                                                    |                                                                                                    |                                                                                                    |  |  |
|-------------|----------------------------------------------------------------------------------------------------|----------------------------------------------------------------------------------------------------|----------------------------------------------------------------------------------------------------|--|--|
|             | 申し込み内                                                                                                    |                                                                                                    |                                                                                                    |  |  |
|             |                                                                                                    |                                                                                                    |                                                                                                    |  |  |
| 4           | 員マイページ                                                                                                    | チケット購入予約                                                                                                    | ログアウト                                                                                                    |  |  |
|             |                                                                                                    | この方へ   チケット購入・引取   動作・セキュリティ   利用規約   ヘルプ                                                                                                    |                                                                                                    |  |  |
| ×<br>m<br>右 | イノルノレント会員<br>f ****: メイブル 花子 様<br>効期限・2026年1月31日(+                                                                                                    | - Y                                                                                                    |                                                                                                    |  |  |
|             | ANA . 2020-1/3010(1                                                                                                    |                                                                                                    |                                                                                                    |  |  |
|             |                                                                                                    | 有効期限更新申し込み、申し込み内容確認と有効期限更新受付                                                                                                    |                                                                                                    |  |  |
|             | 申し込み内容を確認し、<br>ボタンクリック後は有効                                                                                                    | よろしければ「更新する」ボタンをクリックしてください。<br>期限更新申し込みの中断・取消ができませんので、予めご了承ください。                                                                                                    | 申し込み内容をご確認いただき                                                                                                    |  |  |
|             | 会員情報                                                                                                    |                                                                                                    | ──────────────────────」をクリックしてくださ                                                                                                    |  |  |
|             | 会員名称                                                                                                    | メイブルフレンド会員<br>会替・1,000円 由込手教戦・165円                                                                                                    |                                                                                                    |  |  |
|             | 会員ID                                                                                                    | mf****                                                                                                    | ※クレジット決済の方は、                                                                                                    |  |  |
|             | 会員名                                                                                                    | メイブル 花子                                                                                                    |                                                                                                    |  |  |
|             | 会員名力ナ                                                                                                    | メイプル ハナコ                                                                                                    |                                                                                                    |  |  |
|             | 有効期限                                                                                                    | 2026年1月31日(土)                                                                                                    | クリックし、カード情報を人力                                                                                                    |  |  |
|             | 更新後の有効期限                                                                                                    | 2027年1月31日(日)                                                                                                    | してください。                                                                                                    |  |  |
|             | 文位期日                                                                                                    | 2026年1月31日(土)                                                                                                    |                                                                                                    |  |  |
|             | 会曹支払方法                                                                                                    |                                                                                                    |                                                                                                    |  |  |
|             | 支払方法                                                                                                    | 備考                                                                                                    |                                                                                                    |  |  |
|             | セブン・イレブン                                                                                                    | 有効期限までにお支払ください。<br>入金が確認できた時点で有効期限が更新されます。                                                                                                    |                                                                                                    |  |  |
|             | ~***                                                                                                    | 有効期限までにお支払頂けない場合、有効期限切れのため過会扱いとなりま                                                                                                    | <b>ます。</b>                                                                                                    |  |  |
|             | ご請求金額                                                                                                    | 1,165M                                                                                                    |                                                                                                    |  |  |
|             | ◎ 前のページへ                                                                                                    | 戻る 🔘 申し込みを中止する 更新する                                                                                                    | Contraction of the second second seco |  |  |
|             |                                                                                                    |                                                                                                    |                                                                                                    |  |  |
|             |                                                                                                    | お支払情報入力                                                                                                    |                                                                                                    |  |  |
| 手お押         | 続きは、まだ完了してお<br>支払に使用するクレジットカー<br>下後は情報を変更することができ<br>ご利用内容                                                                                                    | お支払情報入力<br>りません<br>「暗報を入力し、「お支払を確定する」ボタンを押してください。<br>きませんので、予めご了承ください。                                                                                              | <ul> <li>①カード情報を入力してください。</li> <li>②「お支払を確定する」をクリックしてください。</li> </ul>                                                                                                    |  |  |
| 手お押         | 続きは、まだ完了してお<br>支払に使用するクレジットカー<br>下後は電報を変更することかでな<br>ご利用内容<br>お支払合計                                                                                                    | お支払情報入力<br>りません<br>* 「情報を入力し、「お支払を確定する」 ボタンを押してください。<br>きませんので、予めご了承ください。<br>4,300円                                                                                 | <ul> <li>①カード情報を入力してください。</li> <li>②「お支払を確定する」をクリックしてください。</li> <li>③本人認証サービス(3D セキュア)を<br/>ご利用のお客様はパスワードを入力し。</li> </ul>                                                                                                    |  |  |
| 手お押         | 続きは、まだ完了してお<br>支払に使用するクレシットカー<br>下後は間線を変更することができ<br>ご利用内容<br>お支払合計<br>クレジットカード情報                                                                                                    | お支払情報入力<br>りません<br>**■解を入力し、「お支払を確定する」ボタンを押してください。<br>ませんので、予めご了承ください。<br>4,300円                                                                                    | <ul> <li>①カード情報を入力してください。</li> <li>②「お支払を確定する」をクリックしてください。</li> <li>③本人認証サービス(3D セキュア)を<br/>ご利用のお客様はパスワードを入力し、</li> </ul>                                                                                                    |  |  |
| 手お押         | 続きは、まだ完了してお<br>支払に使用するクレシットカー<br>下後は頃報を変更することができ<br>ご利用内容<br>よ支払合計<br>クレジットカード情報                                                                                                    | お支払情報入力<br>りません<br>「「開き入力し、「お支払を検定する」ボタンを押してください。<br>まずせんので、予めご了承ください。<br>4,300円                                                                                    | <ul> <li>①カード情報を入力してください。</li> <li>②「お支払を確定する」をクリックしてください。</li> <li>③本人認証サービス(3D セキュア)を<br/>ご利用のお客様はパスワードを入力し、</li> <li>「送信」ボタンを押してください。</li> </ul>                                                                                                    |  |  |
| 手お押         | 続きは、まだ完了してお<br>支払に使用するクレジットカー<br>下後は個額を変更することができ<br>ご利用内容<br>お支払合計<br>クレジットカード情報<br>登録派みのカード                                                                                                    | お支払情報入力<br>りません<br>「簡単を入力し、「お支払を確定する」ボタンを押してください。<br>きませんので、予めご了承ください。<br>4,300円<br>4,300円                                                                          | <ul> <li>①カード情報を入力してください。</li> <li>②「お支払を確定する」をクリックしてください。</li> <li>③本人認証サービス(3D セキュア)を<br/>ご利用のお客様はパスワードを入力し、</li> <li>「送信」ボタンを押してください。</li> <li>※各カード会社の本人認証サービスを</li> </ul>                                                                                                    |  |  |
| 手お押         | 続きは、まだ完了してお<br>支払に使用するクレジットカー<br>下後は国時を変更することができ<br>ご利用内容<br>お支払合計<br>クレジットカード情報<br>登録済みのカード<br>カード番号                                                                                                    | お支払情報入力<br>りません<br>「簡単を入力し、「お支払を確定する」ボタンを押してくたさい、<br>きませんので、予めご了承くたさい、<br>4,300円<br>を…<br>● 利用する ® 利用しない<br>例 4180986714220758<br>半角数7                              | <ul> <li>①カード情報を入力してください。</li> <li>②「お支払を確定する」をクリックしてください。</li> <li>③本人認証サービス(3D セキュア)を<br/>ご利用のお客様はパスワードを入力し、</li> <li>「送信」ボタンを押してください。</li> <li>※各カード会社の本人認証サービスを<br/>ご利用していないお客様は表示されません。</li> </ul>                                                                                                    |  |  |
| 手お押         | 続きは、まだ完了してお<br>支払に使用するクレジットカー「<br>下後は電報を変更することができ<br>ご利用内容<br>お支払合計<br>クレジットカード情報<br>登録済みのカード<br>カード番号<br>有効期限(月/年)                                                                                                    | お支払情報入力<br>りません<br>「確略を入力し、「お支払を確定する」ボタンを押してください、<br>きませんので、予めご了承ください、<br>4,300円<br>を… ● 利用する ● 利用しない<br>例 4180986714230758<br>半角数字<br>第一 月 ● / 座 ●<br>例 4 / 2021   | <ul> <li>①カード情報を入力してください。</li> <li>②「お支払を確定する」をクリックしてください。</li> <li>③本人認証サービス(3D セキュア)を<br/>ご利用のお客様はパスワードを入力し、</li> <li>「送信」ボタンを押してください。</li> <li>※各カード会社の本人認証サービスを<br/>ご利用していないお客様は表示されません。</li> </ul>                                                                                                    |  |  |
| 手お押         | 続きは、まだ完了してお<br>支払に使用するクレシットカー<br>下後は信頼を変更することができ<br>こ利用内容           ご利用内容           のレジットカード情報           クレジットカード情報           登録読みのカード<br>カード番号           有効期限(月/年<br>カードを選人名                                                                                                    | <b>お支払情報入力</b><br>************************************                                                                                                    | <ul> <li>①カード情報を入力してください。</li> <li>②「お支払を確定する」をクリックしてください。</li> <li>③本人認証サービス(3D セキュア)を<br/>ご利用のお客様はパスワードを入力し、<br/>「送信」ボタンを押してください。</li> <li>※各カード会社の本人認証サービスを<br/>ご利用していないお客様は表示されません</li> </ul>                                                                                                    |  |  |
| 手<br>お押     | 続きは、また完了してお<br>支払に使用するクレシットカー<br>下後は個額を変更することができ<br>ご利用内容<br>お支払合計<br>クレジットカード情報<br>登録済みのカード<br>カード番号<br>有効期限(月/年<br>カードを発人名<br>セキュリティコー                                                                                                    | お支払情報入力         ************************************                                                                                                    | <ul> <li>①カード情報を入力してください。</li> <li>②「お支払を確定する」をクリックしてください。</li> <li>③本人認証サービス(3D セキュア)を<br/>ご利用のお客様はパスワードを入力し、<br/>「送信」ボタンを押してください。</li> <li>※各カード会社の本人認証サービスを<br/>ご利用していないお客様は表示されません</li> </ul>                                                                                                    |  |  |
| 手<br>お押     | 続きは、まだ完了してお<br>支払に使用するクレシットカー<br>下後は個額を変更することができ<br>ご利用内容<br>お支払合計<br>クレジットカード情報<br>登録派みのカード<br>カード番号<br>有効期限(月/年<br>カード名義人名<br>セキュリティコー<br>ご利用可たなクレシッ<br>VISA ●                                                                                                    | お支払情報入力         ************************************                                                                                                    | <ul> <li>①カード情報を入力してください。</li> <li>②「お支払を確定する」をクリックしてください。</li> <li>③本人認証サービス(3D セキュア)を<br/>ご利用のお客様はパスワードを入力し、<br/>「送信」ボタンを押してください。</li> <li>※各カード会社の本人認証サービスを<br/>ご利用していないお客様は表示されません</li> </ul>                                                                                                    |  |  |
| 手 約押        | 様きは、まだ完了してお     ちたに用するクレシットカー     下後は個親を変更することができ     ご利用内容     お支払合計     クレジットカード情報     登録済みのカード     カード番号     有効期限(月/年     カード名義人名     セキュリティコー     ご利用号を変更なしシジッ     VISA    ごの     てートを書の見る####################################                                                                                                    | お支払情報入力<br>・「「「「「「」」」」<br>・「「」」<br>・「」」<br>・「」」<br>・「」」<br>・「」」<br>・「」」<br>・「」」<br>・「」」<br>・「」」<br>・「」」<br>・「」」<br>・「」」<br>・「」」<br>・「」」<br>・「」」<br>・「」」<br>・」」<br>・ | <ul> <li>①カード情報を入力してください。</li> <li>②「お支払を確定する」をクリックしてください。</li> <li>③本人認証サービス(3D セキュア)を<br/>ご利用のお客様はパスワードを入力し、<br/>「送信」ボタンを押してください。</li> <li>※各カード会社の本人認証サービスを<br/>ご利用していないお客様は表示されません</li> </ul>                                                                                                    |  |  |
| 手方押         | <ul> <li>続きは、また完了してお<br/>支払に雇用するクレシットカー<br/>下後は個親を変更することができ<br/>ご利用内容 </li> <li>お支払合計 </li> <li>クレジットカード情報 </li> <li>登録済みのカード </li> <li>カード番号 </li> <li>有効期限(月/年) </li> <li>カード名義人名 </li> <li>セキュリティコー </li> <li>ご利用可ななクレジッ </li> <li>アメリティコードを高の者の指す。</li> <li>オンジットカード毒の考え低い </li> <li>マレジットカード毒のの様人 </li> <li>お支払を確定する」 </li> <li>客知したするはの(本人 </li> <li>お支払を確定する) </li> <li>客知したするはの(本人 </li> </ul>                                                                                                    | お支払情報入力         ************************************                                                                                                    | <ul> <li>①カード情報を入力してください。</li> <li>②「お支払を確定する」をクリックしてください。</li> <li>③本人認証サービス(3D セキュア)を<br/>ご利用のお客様はパスワードを入力し、<br/>「送信」ボタンを押してください。</li> <li>※各カード会社の本人認証サービスを<br/>ご利用していないお客様は表示されません</li> </ul>                                                                                                    |  |  |
| 手           | 読むは、まだ完了してお     さかに相手するクレシットカー     下後は「簡単を変更することができ     ご利用内容     お支払合計     ひとシットカード情報     のード番号     有効期限(月/年     カード番号     有効期限(月/年     カードを職人名     セキュリティコー     ご利用可能なクレシッ     マロードと     プレジットカード登回の表した     なかード登回の「私人」     お支払を注意でする     お支払合計     でもの「本人」     お支払を行ってる     お支払合計     でののにした     なのに、     おのに、     おのに、 | お支払情報入力         ************************************                                                                                                    | <ul> <li>①カード情報を入力してください。</li> <li>②「お支払を確定する」をクリックしてください。</li> <li>③本人認証サービス(3D セキュア)を<br/>ご利用のお客様はパスワードを入力し、<br/>「送信」ボタンを押してください。</li> <li>※各カード会社の本人認証サービスを<br/>ご利用していないお客様は表示されません</li> </ul>                                                                                                    |  |  |

|                                                        | メイプルフレンド会員更新方法                                                                                                    |                                                                            |  |  |  |
|--------------------------------------------------------|----------------------------------------------------------------------------------------------------|----------------------------------------------------------------------------|--|--|--|
| 5<br>                                                  |                                                                                                    |                                                                            |  |  |  |
| 申し込み内容を確認し<br>ポウンクリック後は4<br>会員信報<br>会員名称<br>会員報知/会員    | ン、よろしければ「東新する」ボタンをクリックしてください、<br>国際原東新華し込みの中国・取消ができませんので、予めご了承ください。<br>メイブルクレンド会員<br>会員:1,000円 単込手取料:165円                                                                                                    |                                                                            |  |  |  |
|                                                        | 更新処理を開始します。よろしいですか?<br>キャンセル<br>OK                                                                                                    | 更新確定でよろしければ、<br>「 <b>OK」</b> をクリックしてください。                                  |  |  |  |
| 会 費 支 礼方法<br>支払方法<br>セプン・イレプン<br>ご確求全額                 | <ul> <li>備考<br/>有効期限までにお交払ください。<br/>入会が確認できた時点で専務期間の予整時されます。<br/>有効期間までにお交払関けない場合、有効期間切れのため退会扱いとなります。</li> <li>1,165円</li> </ul>                                                                                                    |                                                                            |  |  |  |
| 7 更新手続<br><sub>会員マイページ</sub>                           | きの完了<br><sup> アケット職入予約</sup><br>ログアウト<br>ログアウト                                                                                                    |                                                                            |  |  |  |
| 型<br>メイプルフレンド会員<br>mf****:メイブル 花子 #<br>有効期限:2024年3月23日 | <u>30.0050 半子201月入-318</u> 単 <u>約市・安キュレティ</u>   利用規模   <u>ヘレフ</u><br>集<br>(土)<br>有効期限更新申し込み、申し込み内容確認。<br>有効期限更新申し込み、                                                                                                    |                                                                            |  |  |  |
| 有効期限要新の申し込<br>有効期限までに指定さ                               | みを受付しました。<br>れた支払方法でお支払いください。                                                                                                    | ★セブンイレブン支払の方は、<br>13 桁の「払込票番号」をお控え                                         |  |  |  |
| 会員情報<br>会員名称<br>会員種別/会費                                | メイプルフレンド会員<br>会費:1,000円 申込手数料:165円                                                                                                    | いただき、店舗のレジスタッフ<br>へお伝えください。                                                |  |  |  |
| 会員 I D<br>会員名<br>会員名カナ<br>更新後の有効期限                     | ml****<br>メイブル 花子<br>メイブル ハナコ<br>2025年3月31日(月)                                                                                                    |                                                                            |  |  |  |
| 支払期日<br>払込票番号                                          | 2024年3月23日(土) 支払期日までに指定された支払方法でお支払ください。<br>2319-7012-04654<br>セプン・イレブン決済の際に必要です。この番号を店舗カウンターまでお持ちください。                                                                                                    | <ul> <li>※更新後のキャンセル等は致しか<br/>ねます。内容を十分にご確認の</li> <li>ト お毛続きください</li> </ul> |  |  |  |
| 会费支払方法                                                 |                                                                                                    |                                                                            |  |  |  |
| 支払方法                                                   | 備考                                                                                                    |                                                                            |  |  |  |
| セブン・イレブン                                               | 有効期限までにお支払ください。<br>入金が特認できた時点で有効期間が更新されます。<br>ため時間までにからり間点があります。                                                                                                    |                                                                            |  |  |  |
| ご請求金額                                                  | 有効用限までにお支払用77ない場合、有効用限切り10万元の過去扱いとなります。<br>1,165円                                                                                                    |                                                                            |  |  |  |
|                                                        | ①     ⑦    □     ⑦    □     ⑦    □     ⑦    □     ⑦    □     ⑦    □     ⑦     ⑦     □     ⑦     □     ⑦     □     ⑦     □     ⑦     □     ⑦     □     ⑦     □     ⑦     □     ⑦     □     ⑦     □     ⑦     □     ⑦     □     ⑦     □     ⑦     □     ⑦     □     ⑦     □     ⑦     □     ⑦     □     ⑦     □     ⑦     □     ⑦     □     ⑦     □     ⑦     □     ⑦     □     ⑦     □     ⑦     □     ⑦     □     ⑦     □     ⑦     □     ⑦     □     ⑦     □     ⑦     □     ⑦     □     ⑦     □     ⑦     □     ⑦     □     ⑦     □     ⑦     □     ⑦     □     ⑦     □     ⑦     □     ⑦     □     ⑦     □     ⑦     □     ⑦     □     ⑦     □     ⑦     □     ⑦     □     ⑦     □     ⑦     □     ⑦     □     ⑦     □     ⑦     □     ⑦     □     ⑦     □     ⑦     □     ⑦     □     ⑦     □     □     □     □     □     □     □     □     □     □     □     □     □     □     □     □     □     □     □     □     □     □     □     □     □     □     □     □     □     □     □     □     □     □     □     □     □     □     □     □     □     □     □     □     □     □     □     □     □     □     □     □     □     □     □     □     □     □     □     □     □     □     □     □     □     □     □     □     □     □     □     □     □     □     □     □     □     □     □     □     □     □     □     □     □     □     □     □     □     □     □     □     □     □     □     □     □     □     □     □     □     □     □     □     □     □     □     □     □     □     □     □     □     □     □     □     □     □     □     □     □     □     □     □     □     □     □     □     □     □     □     □     □     □     □     □     □     □     □     □     □     □     □     □     □     □     □     □     □     □     □     □     □     □     □     □     □     □     □     □     □     □     □     □     □     □     □     □     □     □     □     □     □     □     □     □     □     □     □     □     □     □     □     □     □     □     □     □     □     □     □     □     □     □     □     □     □     □     □     □     □     □     □     □     □     □     □     □     □     □     □     □ |                                                                            |  |  |  |
|                                                        |                                                                                                    |                                                                            |  |  |  |
|                                                        |                                                                                                    |                                                                            |  |  |  |